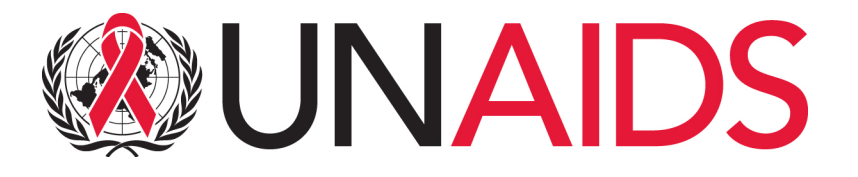

User guide for Listener and Speaker to the UNAIDS 46th Programme Coordinating Board pre-meetings and meeting.

It is important to mention that a computer with wired headset/microphone are required to ensure best sound quality for participants and interpreters.

Tablets are not recommended.

| For List | tener |  | Page 2 |
|----------|-------|--|--------|
|----------|-------|--|--------|

For Speaker.....Page 4

interprefy Anytime. Anywhere.

# ENGLISH

Listener USER GUIDE

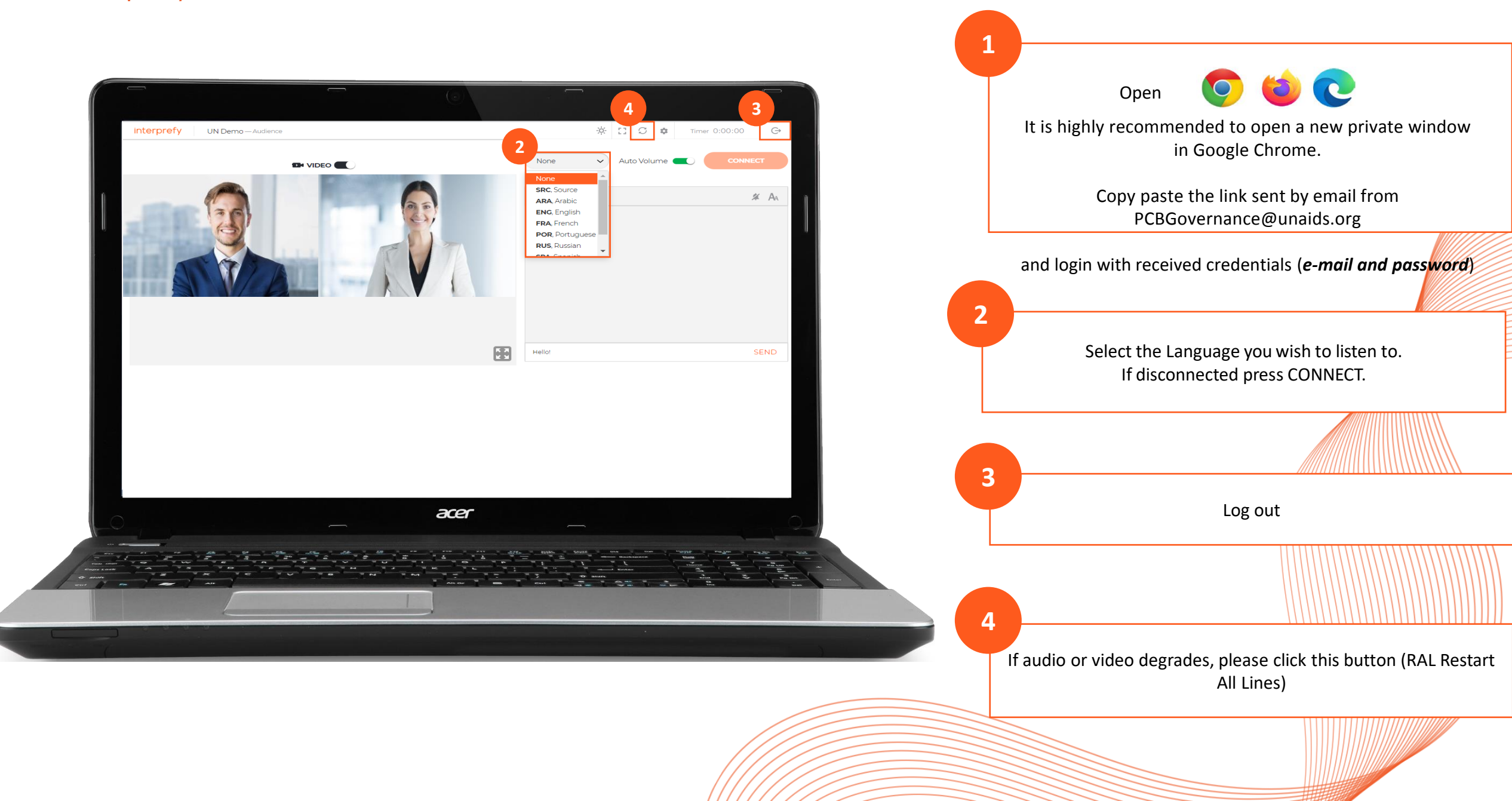

### Speaker' guide

## interprefy

### USER GUIDE FOR REMOTE DELEGATES

#### **STEP ONE – Log into our Platform**

1. Supported browser

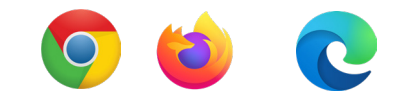

- 2. It is highly recommended to open a new private window in Google Chrome.
- 3. Copy paste the link sent by email from PCBgovernance@unaids.org
- 4. Sign in using the credentials provided by email.

| UNA                   | IDS   |  |
|-----------------------|-------|--|
| Sign in               |       |  |
| someone@example       | e.com |  |
| Can't access your acc | ount? |  |
| Sign-in options       |       |  |
|                       |       |  |

4. You will receive notification message – Chairperson has joined meeting.

| Chairperson has joined the meeting. |
|-------------------------------------|
| $\bigotimes$                        |
| ок                                  |
| Integrated Camera (59862115)        |
| CANCEL                              |

#### 5. Check if browser permanent access to the microphone or camera is allowed

| CO     | Secure https://interpret.world/page |            |   |   |       |   | Q ☆                    |      | 2 B | ABP |
|--------|-------------------------------------|------------|---|---|-------|---|------------------------|------|-----|-----|
| kinter | interpret.world wants to            | ×          | 本 | 0 | ((9)) | C | \$<br>Event start 0:00 | 00 / | M   | ):  |
|        | Use your microphone                 | & SPEAKERS |   |   |       |   | -                      |      |     |     |
|        | Allow Block                         | SETTINGS   |   |   |       |   | ×                      | 9    | Æ   |     |
|        |                                     |            |   |   |       |   |                        |      |     |     |

 Next step is to select the language you wish to hear the interpretation in. Select proper USB headset and USB camera (or integrated camera).

#### Never use audio from your PC!

By using your PC microphone, you will give audio troubles to other participants and interpreters. Both, audio and video devices should be plugged in before opening the platform

| CALL SET | TINGS                                          | ×         |
|----------|------------------------------------------------|-----------|
|          | ∩ Listen to Interpreting in                    |           |
|          | None                                           | ~         |
|          | <ul> <li>Audio device</li> </ul>               |           |
|          | Default - Headset Microphone (Plantronics C320 | -M) (04 🗸 |
|          | D• Video device                                |           |
|          | Integrated Camera (5986:2115)                  | ~         |
|          |                                                |           |
|          | CANCEL SAVI                                    |           |

You are all set up and ready to use the Interprefy platform!

#### **STEP TWO - How to use our Platform**

1. To request the floor, ask for a permission to speak by clicking the green hand icon to raise your hand

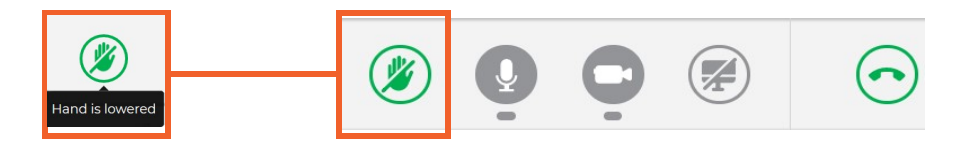

2. Don't worry if you cannot see yourself in the ALL speakers list. In the moment when you raise a hand, request will be visible on chairman list.

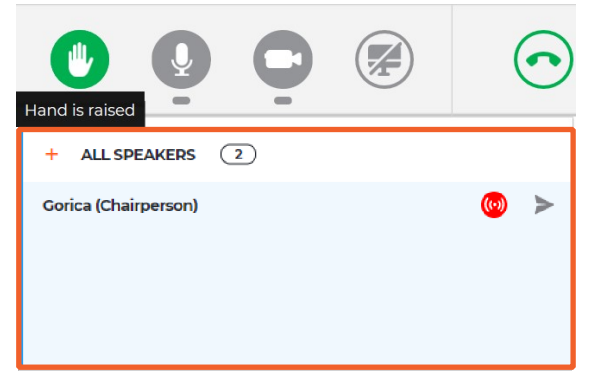

**3.** When Chairman allows your streaming, following message is received. Select video in order to stream both, audio and video.

| CHAIRPERSON MESSAGE                | × |
|------------------------------------|---|
| Chairperson allowed your streaming |   |
| AUDIO ONLY VIDEO                   |   |

4. Use the Disconnect button to stop your streaming. Red means you are streaming, green means that you are not streaming.

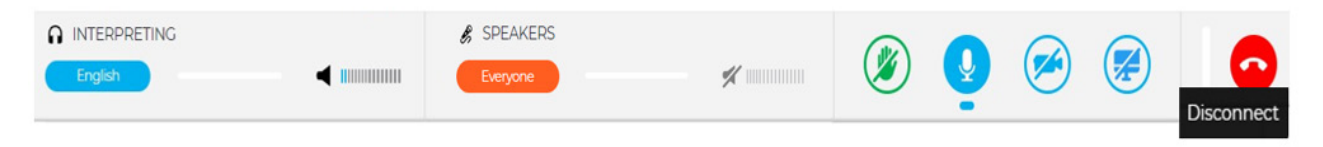

5. If the interpretation language is selected when the interpreter is muted, user hears Floor, and when interpreter is speaking, user hears interpreting. This way, participant does not need to switch between channels and only hears the language he/she understands, either on the Floor or through the interpreter

6. Watch, listen and talk to the other participants. Watch presentations and/or video feeds from other participants. Choose full screen (Hover the mouse over the video and icon will become visible)

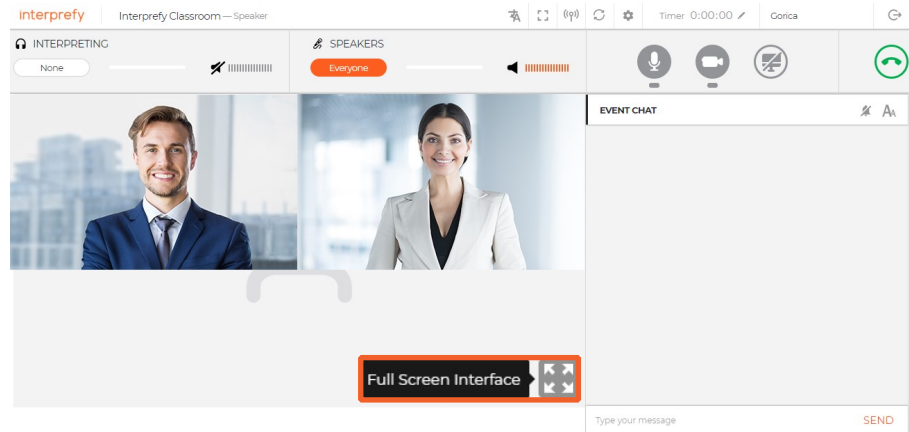

**7.** Share your screen, app window or browser tab.

|                       | Share your screen                      |                                         |                |
|-----------------------|----------------------------------------|-----------------------------------------|----------------|
|                       | interpret.world wants to share the con | tents of your screen. Choose what you'd | like to share. |
| Enable Screen Sharing | Your Entire Screen                     | Application Window                      | Chrome Tab     |
|                       |                                        |                                         |                |

8. Use EVENT CHAT to communicate with other participants and moderators.

| - EVENT CHAT      | 🗱 🗛  |
|-------------------|------|
|                   |      |
|                   |      |
|                   |      |
|                   |      |
|                   |      |
|                   |      |
| Type your message | SEND |

#### 9. POINT OF ORDER

If remote delegate wishes to intervene and stop delegate that is currently speaking, PRIVATE CHAT with Chairman should be used so the floor request can be escalated immediately (Bottom right corner – blue circle with exclamation mark).

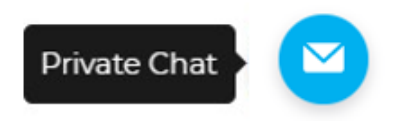

#### **STEP THREE - Troubleshooting**

**1.** Use following link if you are not able to connect or if getting any error messages when trying to stream your audio and video <u>https://interpret.world/test</u>

| INTEGRATED CAMERA (5986:2115)     V |  |
|-------------------------------------|--|
|                                     |  |

**2.** If facing any problem with audio and video, during the meeting itself use button RESTART ALL LINES (above hand icon). If issue persists - reload browser.

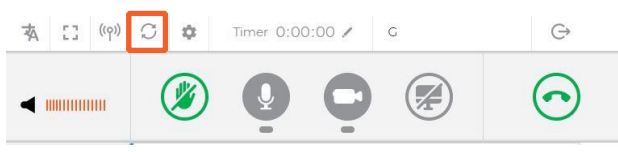